# Cervical Screening History Summary

## **Quick Reference Guide**

# Indici

**Released February 2025** 

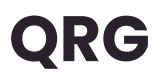

Health New Zealand Te Whatu Ora

## **Cervical Screening Summaries Integration**

To give healthcare providers timely access to patients' Cervical Screening Summaries and remove a traditional barrier to opportunistic and planned screening events, we have implemented a new integration which enables users to pull summaries directly from the National Screening Solution's Cervical Screening Register.

#### **Configuring Cervical Screening Summary Integration**

To configure the Cervical Screening Summary Integration:

The configuration of the National Cervical Screening Program section can be managed from the backend at the practice level.

#### **Setting Access Permissions**

Users also need to be given access in order to retrieve the patient's Cervical Screening Summary. To manage access:

- 1. Go to Configurations > User Management > Access Rights
- 2. Expand Patient Consult in the very left-hand column and mark the checkboxes next to National Cervical Screening Program for the relevant user roles:

| - Patient Consult                      | Section | <b>~</b> | <b>~</b> | <b>V</b> | <b>~</b> | <b>~</b> | < |
|----------------------------------------|---------|----------|----------|----------|----------|----------|---|
| National Cervical Screening<br>Program | Screen  |          |          |          |          |          |   |

3. Click Save

#### Accessing a Patient's Cervical Screening Summary

There are several places throughout the system where you can access a patient's Cervical Screening Summary. **Please note, a valid NHI must be** recorded for the patient within their profile as the integration API uses NHI to locate patients within the National Screening Register.

Page 2 of 5

#### **Consult Toolbar**

An NCSP icon will appear in the Consult Toolbar if the integration has been enabled. You can click it to see and select available documents within the Register:

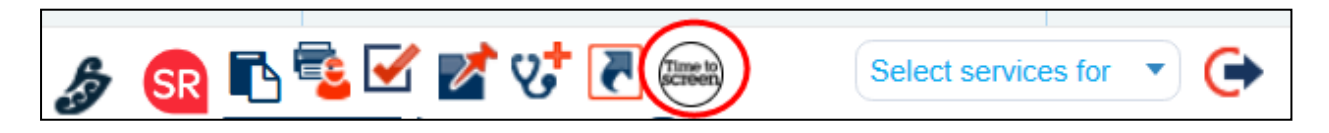

For any available documents, you can either download or view them by clicking the respective icons in the Actions column:

| Na | tional Cervical S               | Screening S                         | ummary                    |                        |         |
|----|---------------------------------|-------------------------------------|---------------------------|------------------------|---------|
|    | Attachments                     | History                             |                           |                        |         |
|    | Document Nam                    | e                                   |                           | Created Date           | Actions |
|    | National Cervica screening summ | ll Screening Pro<br>ary as at 18-02 | ogramme -<br>2-2025 19:26 | 18/02/2025<br>11:26:35 | ۵ ه     |

Clicking the Download button will open a popup window. If you prefer not to display the NCSP document on the patient portal, please check the 'Do not show on Portal' checkbox.

| National Cervical Screening Summary | ×        |
|-------------------------------------|----------|
| Do not Show on Portal               |          |
|                                     |          |
|                                     | Download |

You can also view the history of screening summaries for this patient by clicking the **History** tab:

| Nat | ional Cervical Screening Summary                                                 |                     |               |        |                     | × |
|-----|----------------------------------------------------------------------------------|---------------------|---------------|--------|---------------------|---|
|     | Attachments History                                                              |                     |               |        |                     |   |
|     | Document Name                                                                    | Created Date        | Provider Name | Action | Action At           |   |
|     | National Cervical Screening Programme - screening summary as at 18-02-2025 19:26 | 18/02/2025 03:26:35 |               | Viewed | 18/02/2025 11:26:35 |   |
|     | National Cervical Screening Programme - screening summary as at 18-02-2025 19:23 | 18/02/2025 11:23:25 | 100 TO 100    | Viewed | 18/02/2025 11:23:24 |   |

#### Inbox

If the Inbox item subject is HPV or Cytology then the View NCSP button will be available as per the below screenshot:

|              | FF779991        |             |                       |                      |            |                  |                    |                            |                             | Consultat  | inn Time (N9·N |
|--------------|-----------------|-------------|-----------------------|----------------------|------------|------------------|--------------------|----------------------------|-----------------------------|------------|----------------|
| II HASSAN -  | 01/05/2023      |             |                       |                      |            |                  |                    |                            |                             |            |                |
| Inbox        | Attachments (0) | Tasks (1)   | Measurem              | ents Recalls Prompts | Diagnosis  | Timeline         | Patient Inbox      |                            |                             |            | 🕃 II 🖬         |
| Name:        | Ali HASSAN      |             | <del>۷)</del><br>ور م | test                 |            |                  |                    |                            | Do not show of Confidential | n Portal   |                |
| NHI:         |                 |             |                       | Name: Ali HASSAN     | NHI        | Number:          |                    | DOB: 01/05/2023            | Provid                      | er:        |                |
| DOB:         | 01/05/2023      | Age: 15     | M(s), 3 W(s)          | Last RX: 12/05/2023  | Las        | t F 2 F GP Appt: | 15/09/2023         | Next GP Appt:              | GP: A                       | dmin GV    |                |
| Phone Numb   | ion +6421234567 |             |                       |                      |            |                  |                    |                            |                             |            |                |
| Subject:*    | cytology        |             |                       |                      |            |                  |                    |                            |                             |            |                |
| Result Date: | 13/05/2024      |             |                       |                      |            |                  |                    |                            |                             |            |                |
| Attention:   | Select          |             | *                     |                      |            |                  |                    |                            |                             |            |                |
| Provider:*   | Select          |             | ~                     |                      |            |                  |                    |                            |                             |            |                |
| Default GP   |                 |             |                       |                      |            |                  |                    |                            |                             |            |                |
| Folder:*     |                 |             | ~                     |                      |            |                  |                    |                            |                             |            |                |
| Order:       |                 |             | ~                     |                      |            |                  |                    |                            |                             |            |                |
| ACC45:       |                 |             | ~                     | Ordering Provider:   |            |                  |                    |                            |                             |            |                |
| Disensatio   | Select          |             | _                     | Patient GP:          | Admin GV   |                  |                    |                            |                             |            |                |
| Chagnosis:   | -30/001         |             |                       | Laboratory:          |            |                  |                    |                            |                             |            |                |
| 20           |                 |             |                       | Observation Date:    | 13-May-2   | 024 12:00 AM     |                    |                            |                             |            |                |
|              |                 |             | Show More             |                      | _          |                  |                    |                            |                             |            |                |
|              |                 |             |                       | View NCSP hist       | create Ref | erral Draft St   | IS Draft Private I | Email 🔒 Print File As Norm | al File Previou             | is Next OK | Cancel         |
|              |                 |             |                       |                      |            |                  |                    |                            |                             |            |                |
|              | 29-11-2023      | Mouse INDIG | CITEST 55             | 55 555               |            |                  | 10 m               | 0.0011/1 18061             |                             |            |                |

#### Recall

If a recall has a Description if HPV Screening, then the View NCSP History button will be displayed at the bottom of the Recall window:

| Recall Group: *      | Screening                      | ~        |
|----------------------|--------------------------------|----------|
| Description: *       | HPV Screening - HPVX           | ~        |
| Note:                |                                |          |
| Recall-in:*          |                                |          |
| Due Date: *          |                                |          |
| Actual recall date:* |                                |          |
| Priority:            | Low                            | ~        |
| Cycle:               |                                |          |
| Confidential:        | Do not show on Portal: Active: | <b>~</b> |
| View NCSP his        | tory Complete Save Ca          | ncel     |

**Health New Zealand** 

Te Whatu Ora

Cervical Screening History Summary Indici Quick Reference Guide

#### Measurement

If a cervical smear measurement is selected, then the View NCSP button will be displayed at the bottom of the measurement window:

| Provider. | ·                   |
|-----------|---------------------|
| Date:*    |                     |
| Code:*    | Cervical Smear (CX) |
|           |                     |
|           |                     |
|           |                     |

### **Need help?**

**Phone:** 07 92 92 090

**Email:** support@indici.nz

**Operation Hours:** Monday to Friday (7:30 am - 06:00 pm)

After-hours: On-call support for urgent requests available.

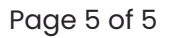

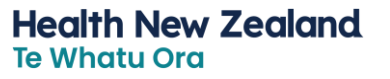